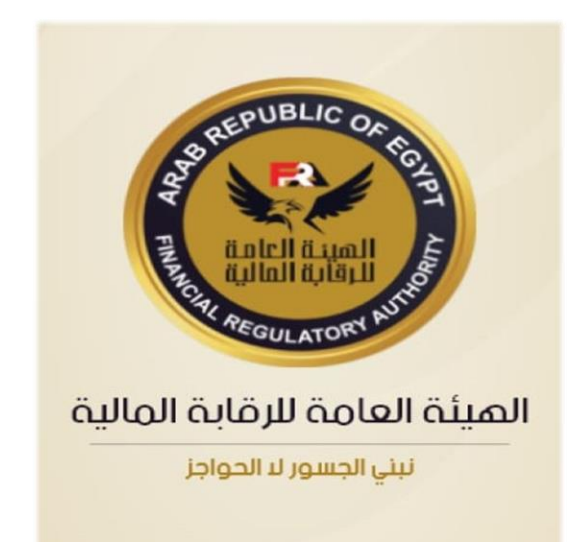

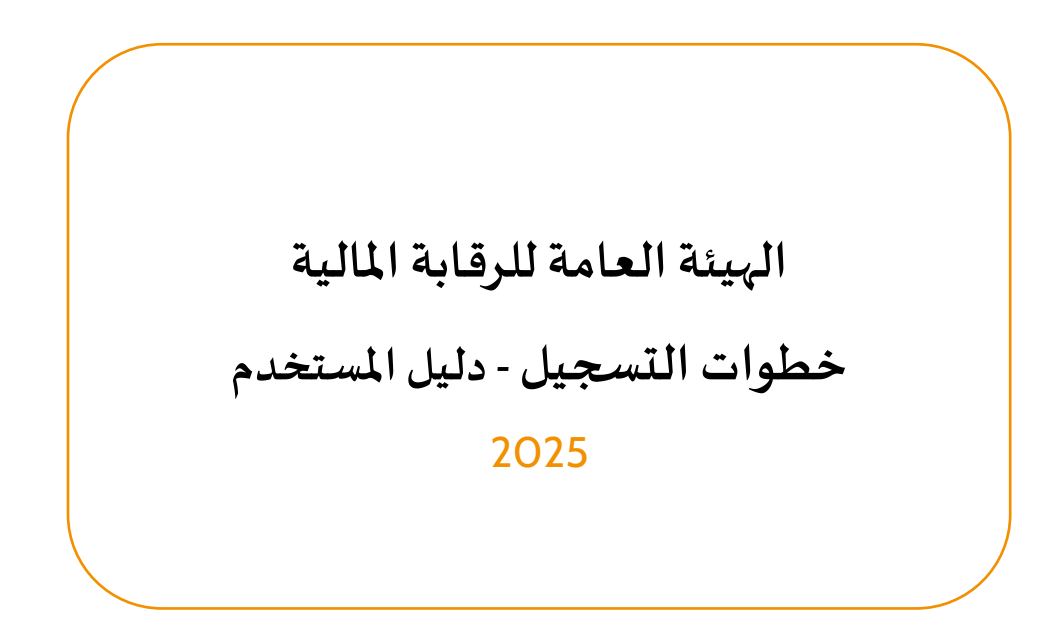

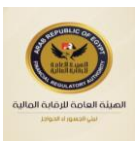

# جدول المحتويات

| 3 | 1 عن الوثيقة    |
|---|-----------------|
| 4 | 2 المقدمة       |
| 5 | 3 خطوات التسجيل |

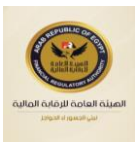

# 1 عن الوثيقة

## <u>تتبع الوثيقة</u>

| سبب التغيير | الإصدار | إعداد | التاريخ |
|-------------|---------|-------|---------|
|             |         |       |         |

#### <u>المراجعون</u>

| التاريخ | الإصدار | الوظيفة | الاسم |
|---------|---------|---------|-------|
|         |         |         |       |

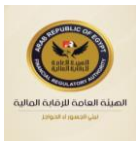

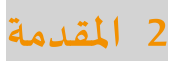

هذه الوثيقة تشمل وصفاً مفصلاً للحلول المطبقة من قبل الهيئة العامة للرقابة المالية فيما يتعلق بشرح خطوات التسجيل.

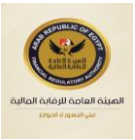

## 3 خطوات التسجيل

1. اضغط على إنشاء حساب جديد.

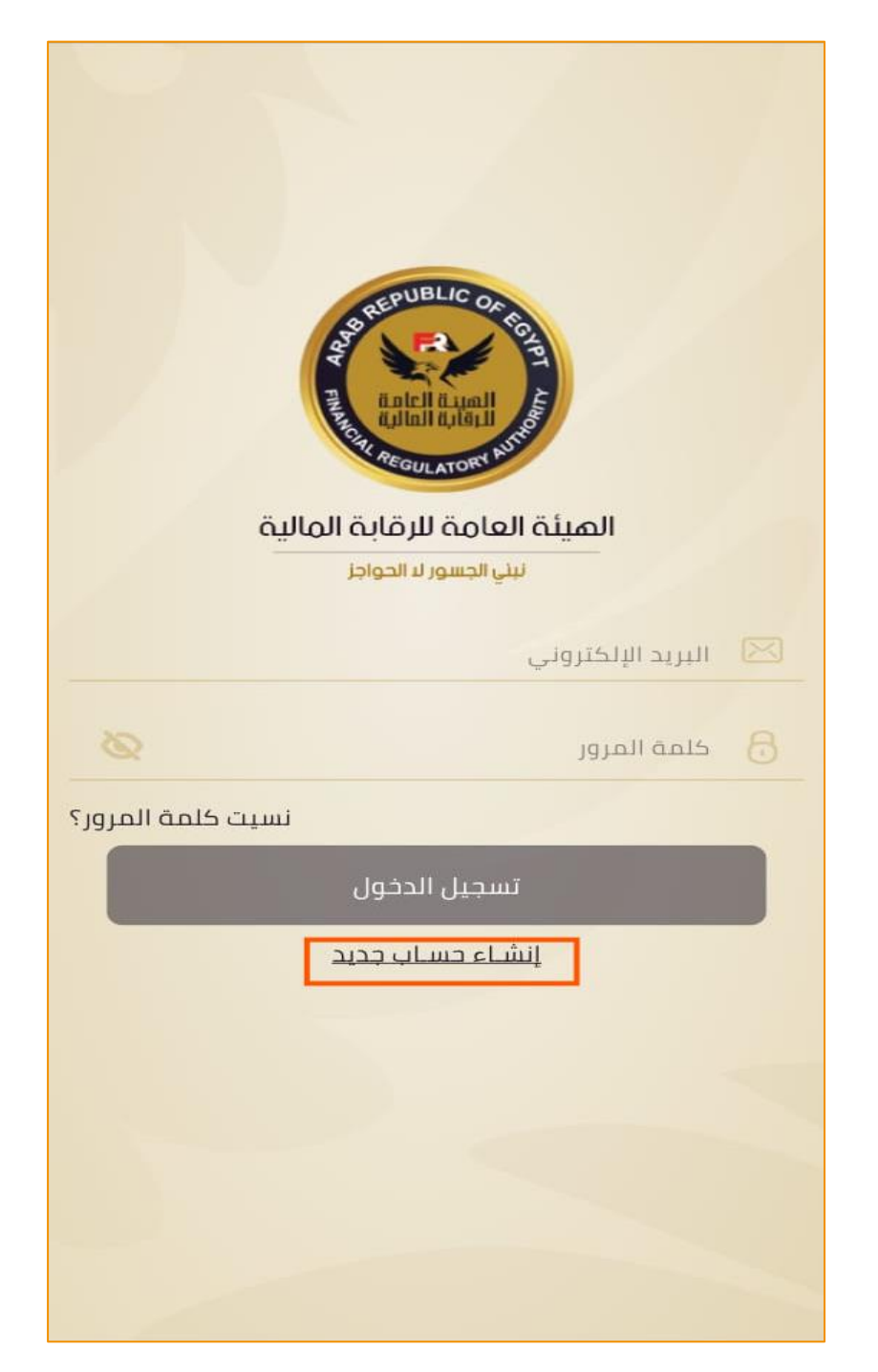

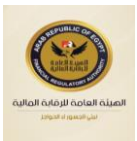

لإكمال عملية التسجيل، يجب توافر بطاقة رقم قومي سارية.

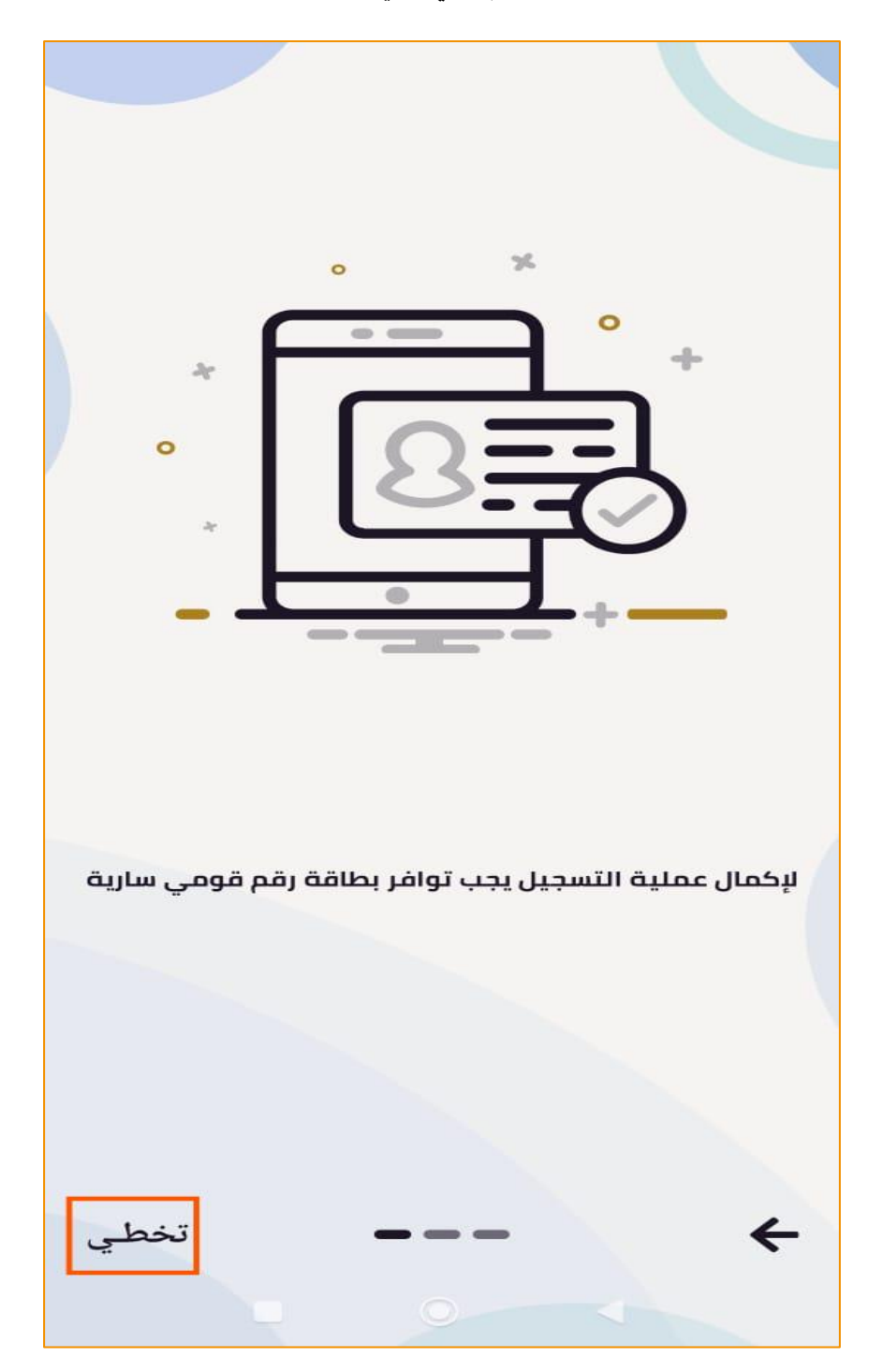

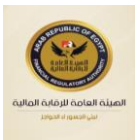

.3 يجب إدخال بريدك الإلكتروني لإكمال عملية التسجيل وتوثيق حسابك.

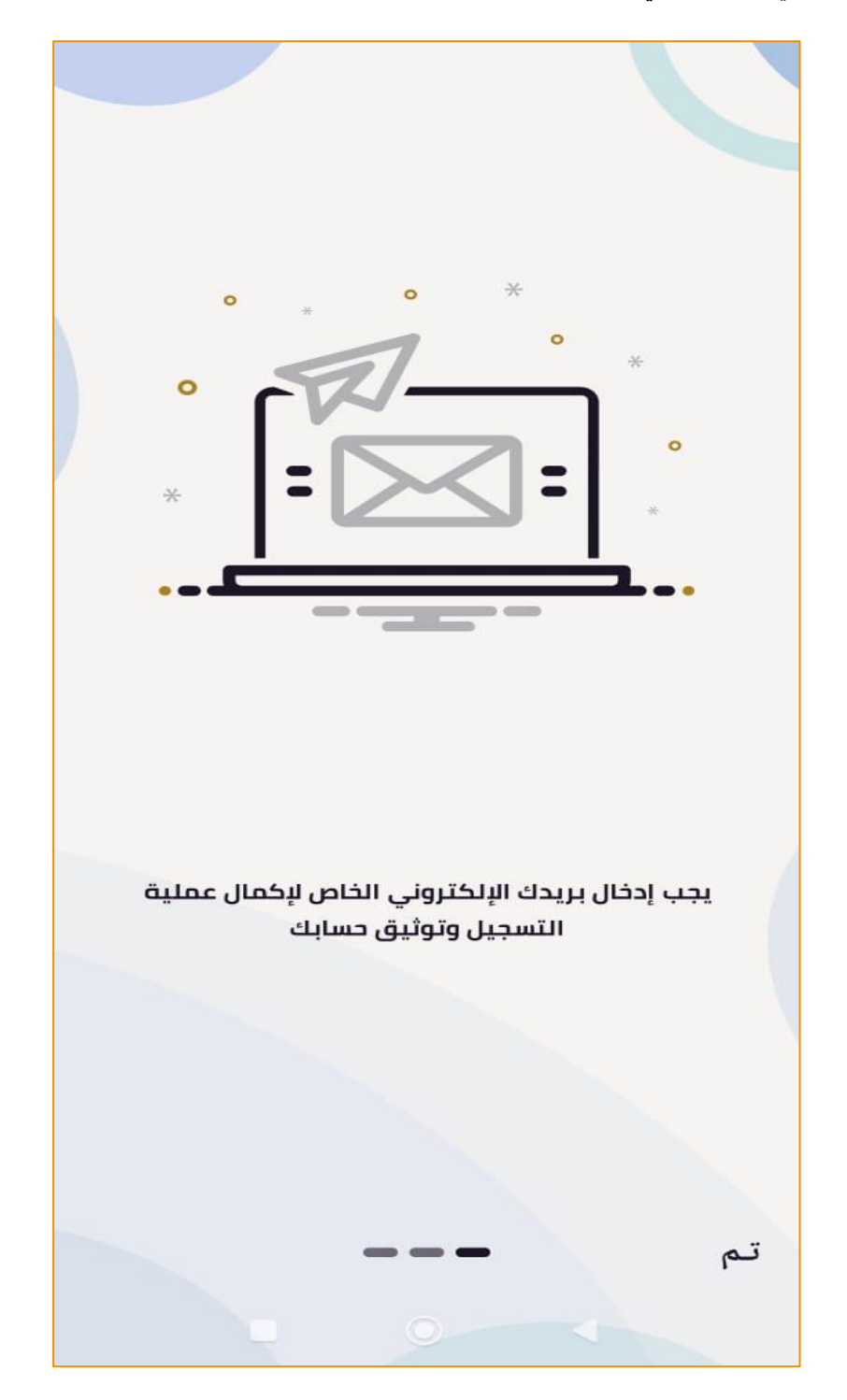

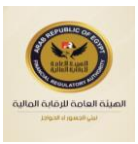

إضغط "البدء" لمسح وجه البطاقة الأمامي.

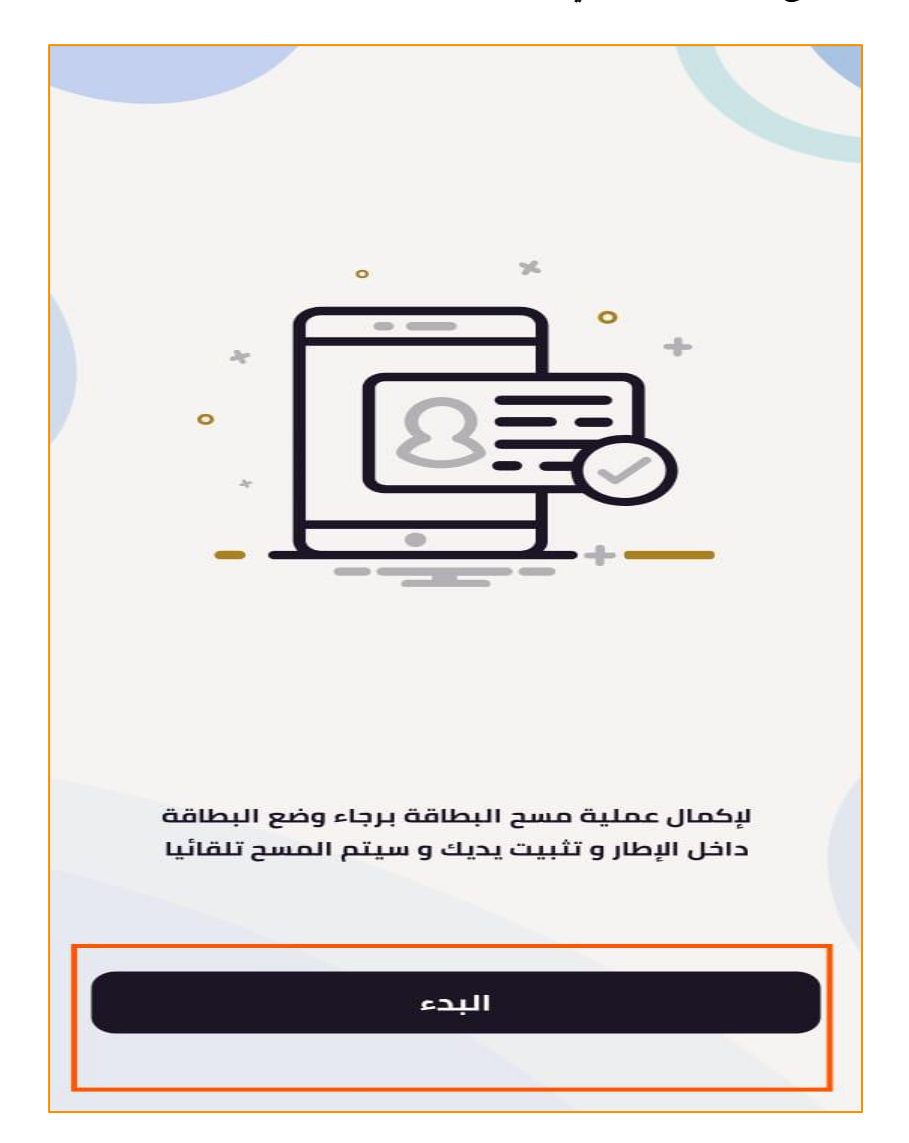

5. تأكد من تثبيت يدك لإتمام المسح.

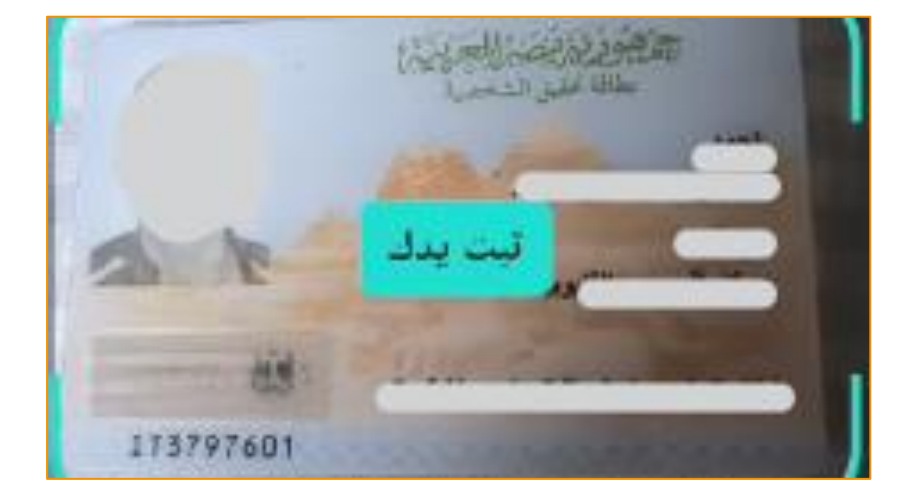

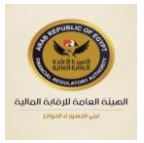

. يرجى الانتظار حتى يتم الانتهاء من مسح البيانات.

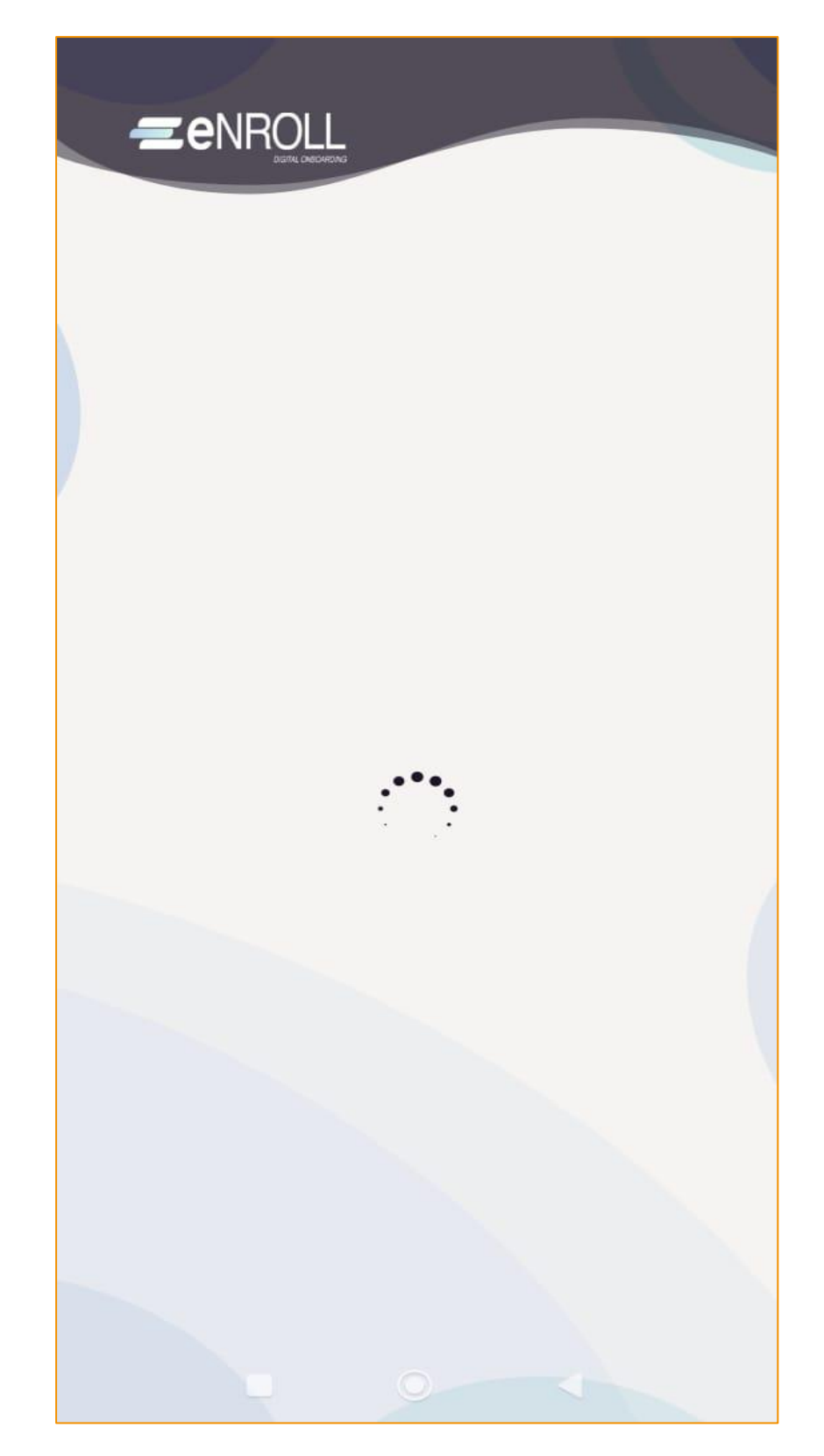

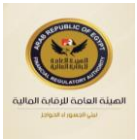

بعد استكمال عملية المسح، إضغط "تأكيد ومتابعة".

| - |                 |
|---|-----------------|
|   |                 |
|   |                 |
|   | الإسم بالعربي   |
|   | العتوان         |
|   |                 |
|   | تاريخ الميلاد   |
|   | رقم البطاقة     |
|   | رقم المصنع<br>ا |
|   |                 |
|   | تأكيد ومتابعــة |
|   | إعادة المسح     |
|   |                 |
|   |                 |

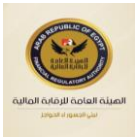

قم بمسح وجه البطاقة الخلفي، وتأكد من تثبيت يدك لإتمام المسح.

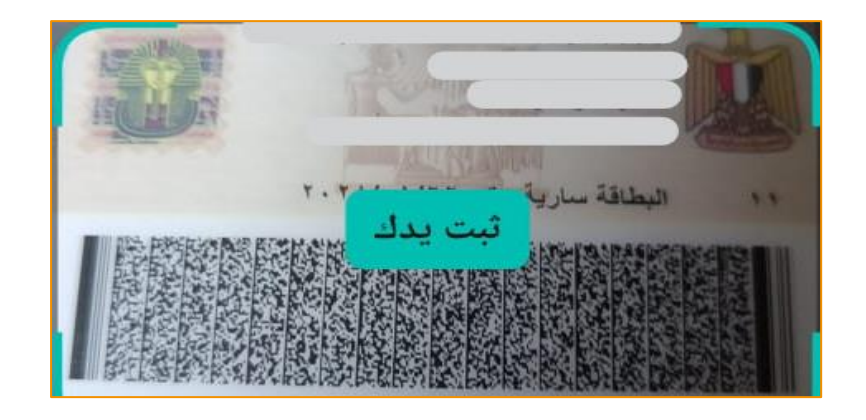

9. بعد استكمال عملية المسح، إضغط "تأكيد ومتابعة".

| وروبي وروبي مروبي مروبي مروبي مروبي مروبي مروبي مروبي مروبي مروبي مروبي مروبي مروبي مروبي مروبي مروبي مروبي مرو<br>مروبي مروبي مروبي مروبي مروبي مروبي مروبي مروبي مروبي مروبي مروبي مروبي مروبي مروبي مروبي مروبي مروبي مروبي مروب<br>مروبي مروبي مروبي مروبي مروبي مروبي مروبي مروبي مروبي مروبي مروبي مروبي مروبي مروبي مروبي مروبي مروبي مروبي مروبي |        |
|----------------------------------------------------------------------------------------------------|--------|
|                                                                                                    | 2      |
| النوع<br>•                                                                                                    | 2      |
| الديانة                                                                                                    | ,<br>, |
| تاريخ انتهاء الصلاحية                                                                                                    | e<br>N |
| الحالة الاجتماعية                                                                                                    | 5      |
|                                                                                                    | 1      |
|                                                                                                    |        |
| تأكيد ومتابعـة                                                                                                    |        |
| إعادة المسح                                                                                                    |        |
|                                                                                                    |        |
|                                                                                                    |        |
|                                                                                                    |        |

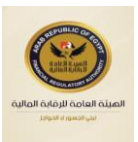

- 10. تعريف الوجه: يتم التعرف على الوجه عن طريق مقارنة الوجه وصورة البطاقة.
  - 11. قم بمواجهة الكاميرا لتأكيد هويتك، ثم اضغط "ابدأ".

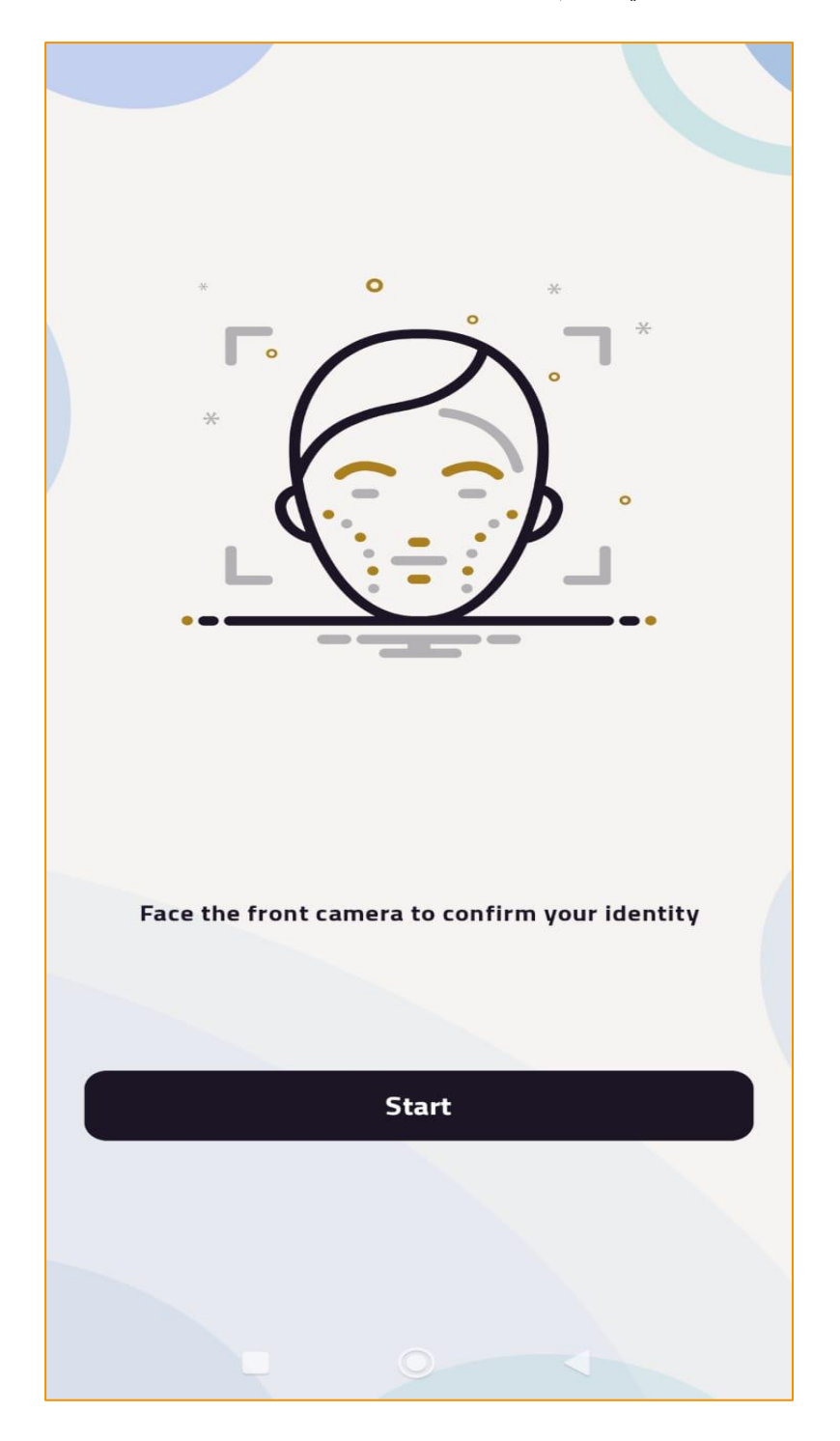

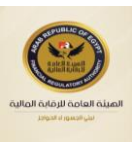

- 12. تجنب الانعكاسات والإضاءة.
- 13. قرب وجهك في منتصف الدائرة وابتسم.

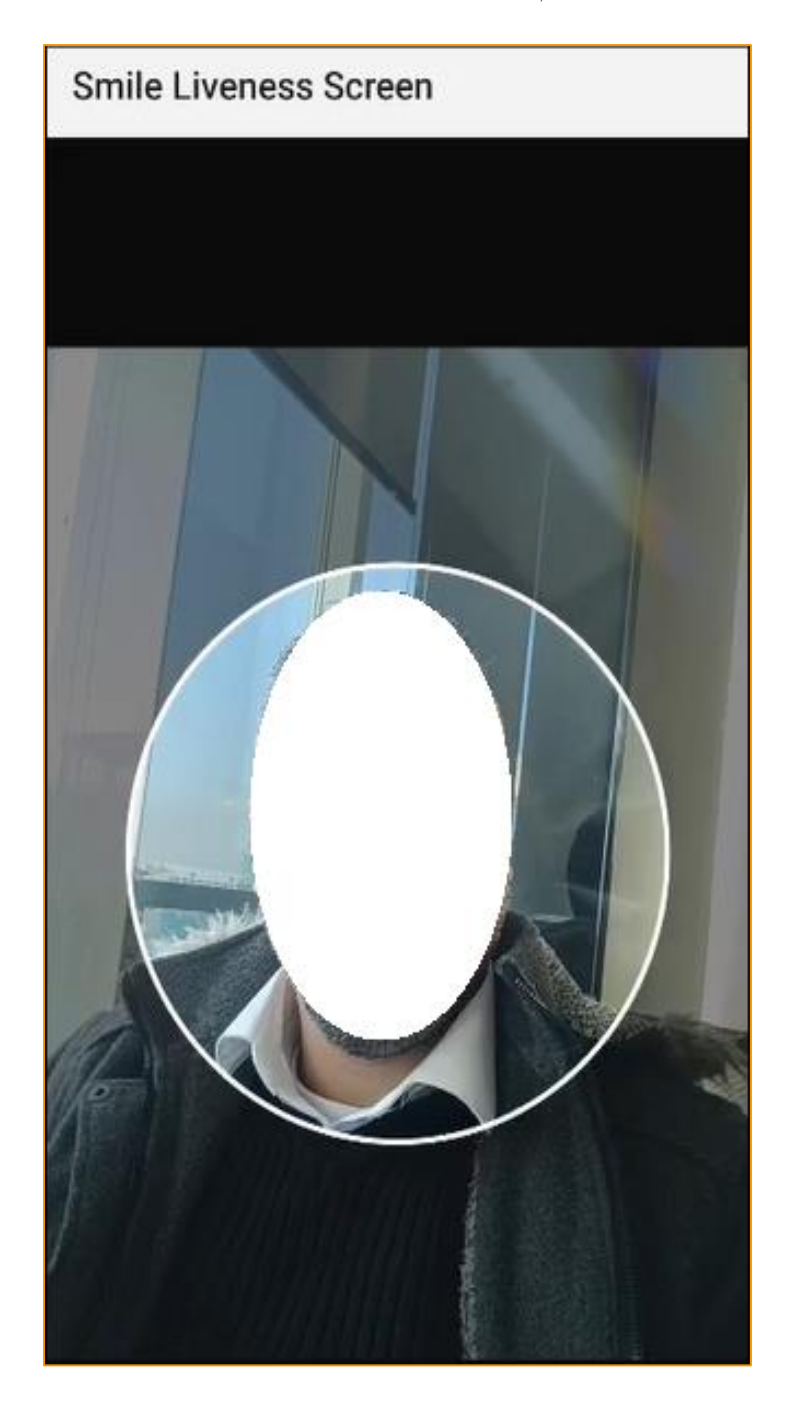

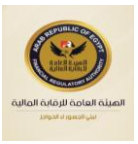

14. يتم تأكيد نجاح المطابقة، ثم اضغط "متابعة".

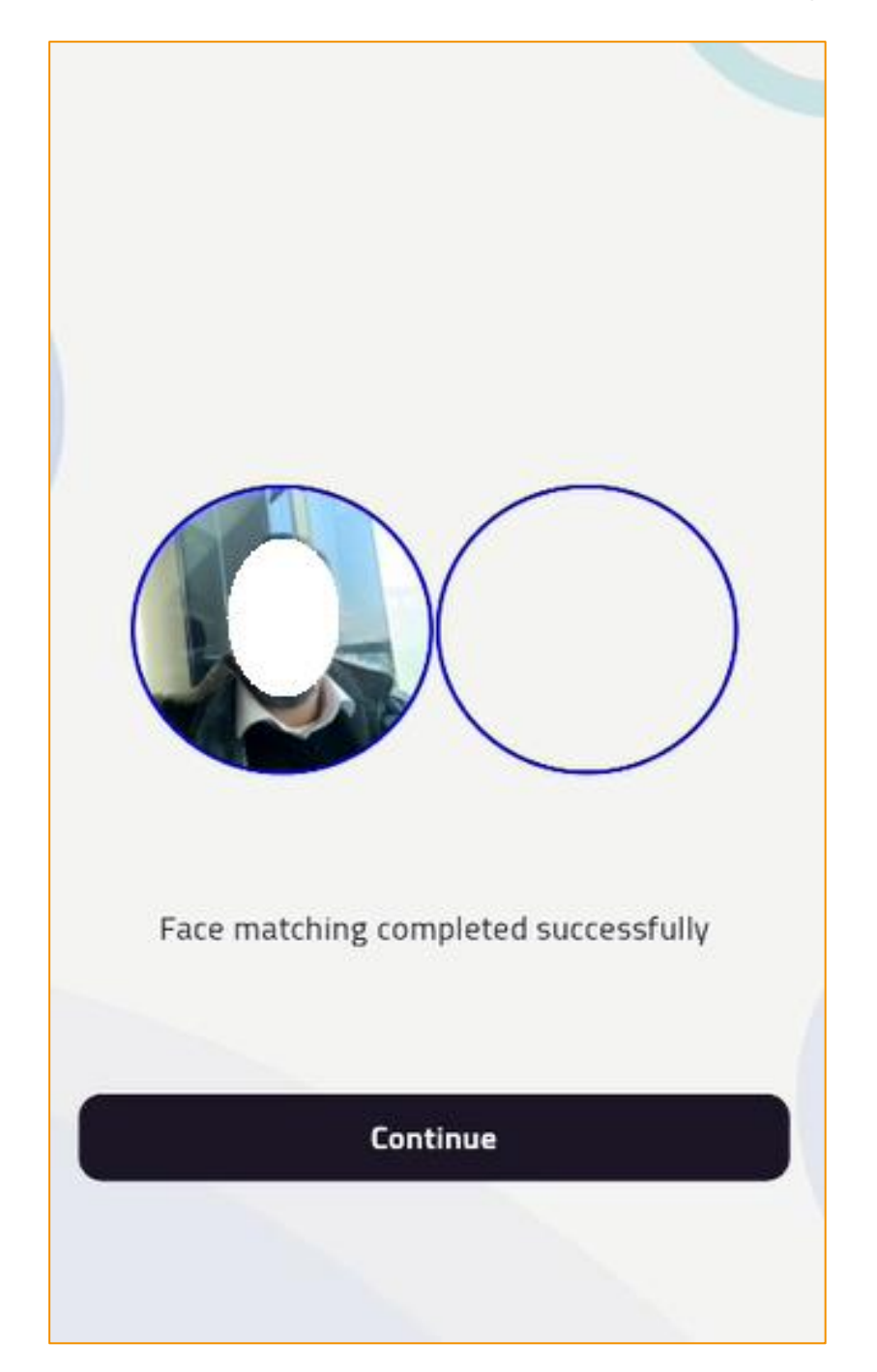

![](_page_14_Picture_1.jpeg)

15. اضغط "متابعة".

![](_page_14_Picture_3.jpeg)

![](_page_15_Picture_1.jpeg)

16. قم بإضافة رقم الهاتف، ثم اضغط "تأكيد ومتابعة".

![](_page_15_Picture_3.jpeg)

![](_page_16_Picture_1.jpeg)

17. تأكد من رقم الهاتف، ثم اضغط "استمرار".

![](_page_16_Picture_3.jpeg)

![](_page_17_Picture_1.jpeg)

18. ستصلك رسالة بكود التحقق.

![](_page_17_Picture_3.jpeg)

![](_page_18_Picture_1.jpeg)

19. أدخل الكود، ثم اضغط "تأكيد ومتابعة".

| تعديل<br>بعديل                                          |
|---------------------------------------------------------|
| $\begin{array}{cccccccccccccccccccccccccccccccccccc$    |
| ثانية (48) لم تستلم رمز التأكيد؟ يمكن إعادة إرساله خلال |
|                                                         |
| تأكيد ومتابعـة                                          |
| إعادة إرسـال                                            |
|                                                         |
|                                                         |

![](_page_19_Picture_1.jpeg)

- 20. يتم التأكيد على رقم الهاتف المضاف.
- 21. يمكنك إضافة رقم آخر عن طريق "إضافة رقم هاتف".
  - 22. اضغط "تأكيد ومتابعة".

![](_page_19_Picture_5.jpeg)

![](_page_20_Picture_1.jpeg)

23. أضف البريد الإلكتروني الخاص بك.

![](_page_20_Picture_3.jpeg)

![](_page_21_Picture_1.jpeg)

- 24. يتم تأكيد إرسال رمز التحقق إلى البريد الإلكتروني.
  - 25. اضغط "استمرار".

![](_page_21_Picture_4.jpeg)

![](_page_22_Picture_1.jpeg)

26. قم بمراجعة بريدك الإلكتروني.

| eKYC 10:57 AM<br>to me ~            | ←       | : |
|-------------------------------------|---------|---|
| eKYC Verification Code is 726596    |         |   |
|                                     |         |   |
|                                     |         |   |
| ← Reply ≪ Reply all →               | Forward | a |
| No add-ons available for this email |         |   |
|                                     |         |   |
|                                     |         |   |

![](_page_23_Picture_1.jpeg)

27. أدخل الرمز المرسل، ثم اضغط "تأكيد ومتابعة".

![](_page_23_Figure_3.jpeg)

![](_page_24_Picture_1.jpeg)

- 28. يتم التأكيد على البريد الإلكتروني المضاف.
- 29. يمكنك إضافة بريد إلكتروني آخر عن طريق "إضافة البريد الإلكتروني".
  - 30. اضغط "تأكيد ومتابعة".

![](_page_24_Picture_5.jpeg)

![](_page_25_Picture_1.jpeg)

- 31. سوف يصلك بريد إلكتروني خاص بكلمة السر.
  - 32. تظهر رسالة إنشاء الحساب بنجاح.
    - 33. اضغط "استمرار".

![](_page_25_Picture_5.jpeg)

![](_page_26_Picture_1.jpeg)

34. قم بتسجيل الدخول.

![](_page_26_Picture_3.jpeg)

![](_page_27_Picture_1.jpeg)

#### ملاحظات:

- .1 يجب استخدام بطاقة قومية سارية.
- يجب التسجيل برقم هاتف محمول خاص بمتلقي الخدمة.
  - يجب التسجيل ببريد إلكتروني خاص بمتلقى الخدمة.
- .4 يجب اتباع الإرشادات عند التقاط صورة الوجه من حيث:
  - اقتراب الوجه من الكاميرا.
  - وضع الوجه في منتصف الدائرة.
    - الابتسامة.
    - 5. يجب تجنب انتهاء مدة الجلسة.
- يجب تجنب الخروج من البرنامج أثناء التسجيل عند الحصول على رمز التحقق (OTP).
- 7. يجب انتظار البريد الإلكتروني المرسل للتأكيد والبحث عنه في صندوق الوارد أو البريد غير المرغوب فيه (Inbox/Junk).